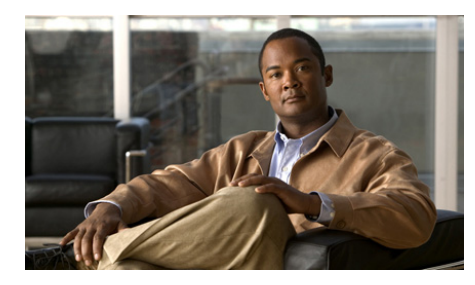

**CHAPTER** 

3

# ASA 5580 の取り付け

Æ 注意

これらの手順を実行するときは、『Regulatory Compliance and Safety Information for the Cisco ASA 5580 Adaptive Security Appliance』の安全に関する警告を読み、適切 な安全手順に従ってください。

警告

この機器の設置、交換、保守は、訓練を受けた相応の資格のある人が行ってく ださい。ステートメント 49

この章では、適応型セキュリティアプライアンスおよびラックマウントについ て説明し、適応型セキュリティアプライアンスの設置手順を示します。この章 には、次の項があります。

- パッケージ内容の確認 (P.3-2)
- シャーシの設置 (P.3-3)
- ポートと LED (P.3-16)
- インターフェイス ケーブルの接続(P.3-23)
- 次の手順 (P.3-28)

## パッケージ内容の確認

梱包箱の内容が図 3-1 と同じかどうかを調べて、ASA 5580の設置に必要なすべての品目を受領したことを確認します。

図 3-1 ASA 5580 パッケージの内容

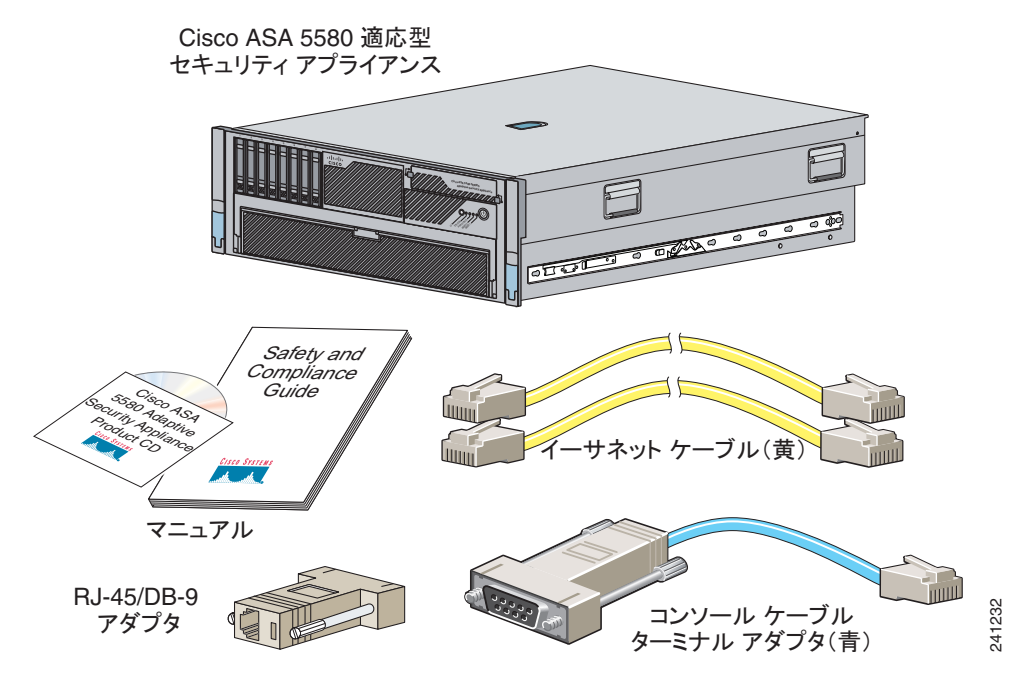

図 3-1 の内容に加え、ASA 5580 パッケージにはレール システム キットも含まれ ています。レール システム キットを構成する品目は次のとおりです。

- スライドアセンブリ2個
- シャーシレール2個
- マジックテープストラップ4本
- ケーブルタイ6本
- ケーブル管理アーム1個
- 各種部品のパッケージ(ネジなど)
- ケーブル管理アームストッパブラケット1個

Cisco ASA 5580 スタート ガイド

### シャーシの設置

ここでは、適応型セキュリティアプライアンスのラックマウントおよび設置の 方法について説明します。

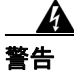

ラックにこの装置をマウントしたり、ラック上の装置の作業を行うときは、ケ ガをしないように、装置が安定した状態に置かれていることを十分に確認して ください。安全のために、次のガイドラインに従ってください。

次の情報は、ラックへの機器の取り付けを計画する場合に役立ちます。

- メンテナンスのためにラックの周囲にすき間を空けます。
- 閉鎖型ラックに装置をマウントする場合は、換気が十分に行われるようにします。閉鎖型ラックに装置を詰め込みすぎないようにしてください。各装置で熱が発生するため、ラック内に装置を詰め込みすぎないように注意が必要です。
- 開放型ラックに装置をマウントする場合は、ラックのフレームで吸気口や排気口をふさがないように注意します。
- ラックに装置を1つしか取り付けない場合は、ラックの一番下に装置をマウントします。
- すでに別の装置がこのラックに取り付けられている場合は、最も重い装置を ラックの一番下に取り付け、重い順に下から上へと設置するようにします。
- ラックにスタビライザが付属している場合は、スタビライザを取り付けてから、ラックへの装置の取り付けまたはラックでの作業を行います。

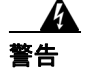

次の手順を実行する前に、電源が切れていることを確認してください (AC また は DC)。電源が DC 回路から切断されていることを確認するには、パネル ボー ド上で DC 回路に対応している回路ブレーカーを確認して、回路ブレーカーを OFF の位置に切り替え、回路ブレーカーのスイッチ ハンドルを OFF の位置の ままテープで固定します。

### シャーシのラックマウント

警告

ラックにこの装置をマウントしたり、ラック上の装置の作業を行うときは、ケ ガをしないように、装置が安定した状態に置かれていることを十分に確認して ください。安全のために、次のガイドラインに従ってください。

ラックに装置を1つしか取り付けない場合は、ラックの一番下に装置をマウン トします。

すでに別の装置が取り付けられているラックに装置をマウントする場合は、最 も重い装置をラックの一番下に取り付け、重い順に下から上へと設置するよう にします。

ラックにスタビライザが付属している場合は、スタビライザを取り付けてから、 ラックへの装置の取り付けまたはラックでの作業を行います。ステートメント 1006

適応型セキュリティ アプライアンスをスライド アセンブリに置いてからラックに収めるため、この手順は2人以上で行う必要があります。

ラックに適応型セキュリティ アプライアンスを取り付けるには、次の手順を実 行します。

ステップ1 シャーシ サイド レールを適応型セキュリティ アプライアンスに取り付けます。 取り付けるには、シャーシ サイド レールを適応型セキュリティ アプライアンス の突起に合せて押し込み、ラッチのはまる音が聞こえるまで、シャーシ サイド レールを後ろにスライドさせます。図 3-2 を参照してください。

#### 図 3-2 シャーシ サイド レールの取り付け

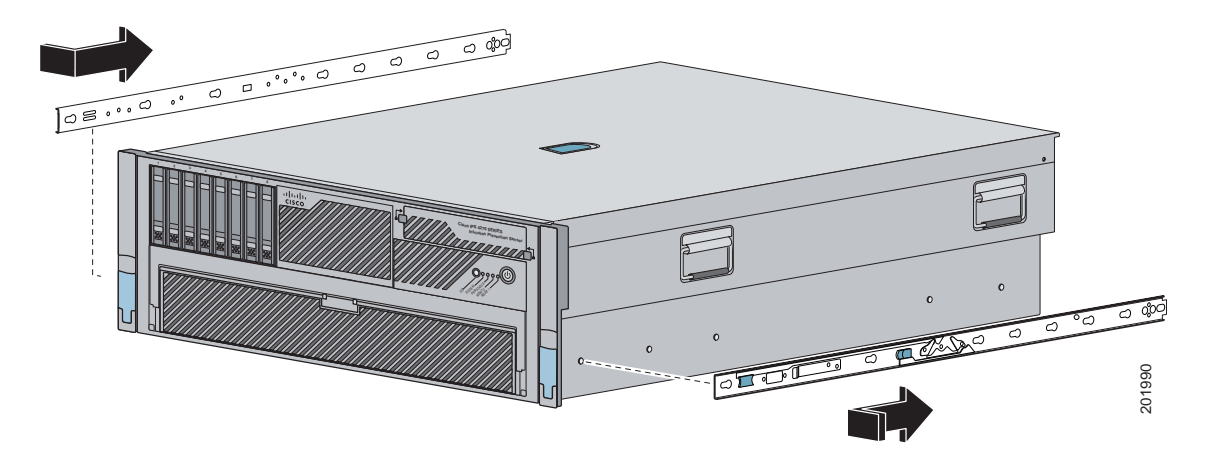

▶
 シャーシ サイド レールの細い方の端が適応型セキュリティ アプライア ンスの後部になるようにしてください。シャーシ サイド レールは、内側 のラッチで所定の位置に固定されます。

- **ステップ2** 各シャーシ サイド レールについてステップ 1を繰り返します。
- **ステップ3** シャーシ サイド レールを取り外すには、ラッチを上げ、レールを前にスライド させます。図 3-3 を参照してください。

図 3-3 シャーシ サイド レールからの取り外し

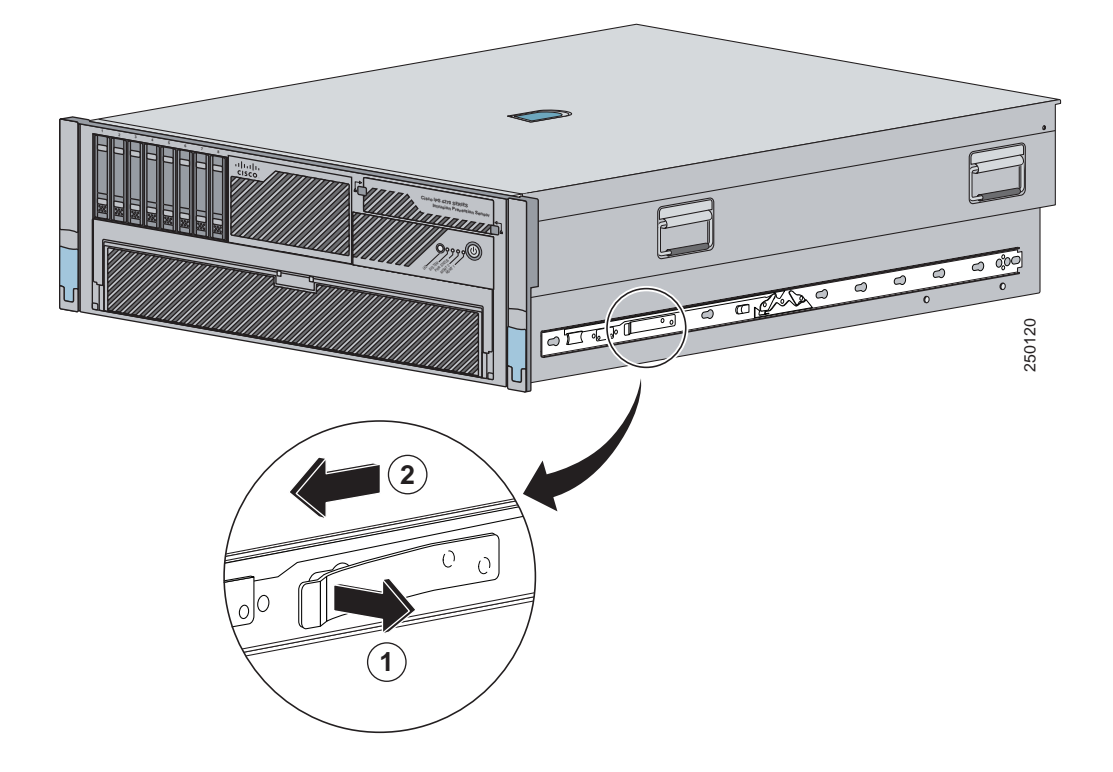

**ステップ4** 奥行きのないラック(28.5インチ(72.39 cm)未満のラック)に適応型セキュリ ティアプライアンスを取り付ける場合は、スライドアセンブリの内側からネジ を取り外した後に、ステップ 5 に進みます。図 3-4 を参照してください。

### 図 3-4 スライド アセンブリの内側のネジ

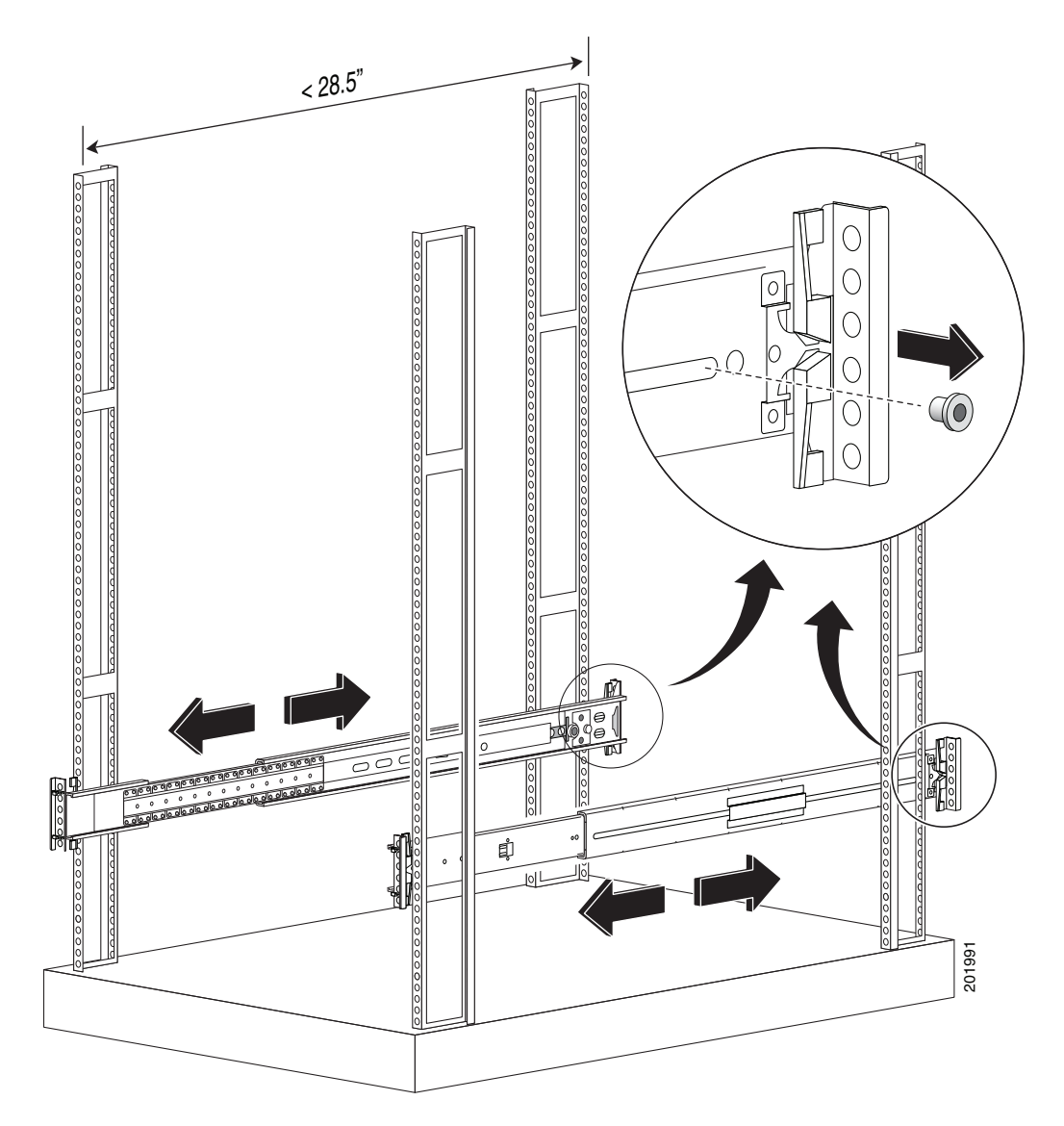

**ステップ5** スライドアセンブリをラックに取り付けます。図 3-5 を参照してください。

丸穴ラックおよび角穴ラックの場合:

- a. ラックの内側にある穴にスライド アセンブリの突起を合せ、所定の位置に はめ込みます。
- b. スライドアセンブリを縦方向に調節して、ラックに取り付けます。 スプリング ラッチでスライドアセンブリを所定の位置にロックします。

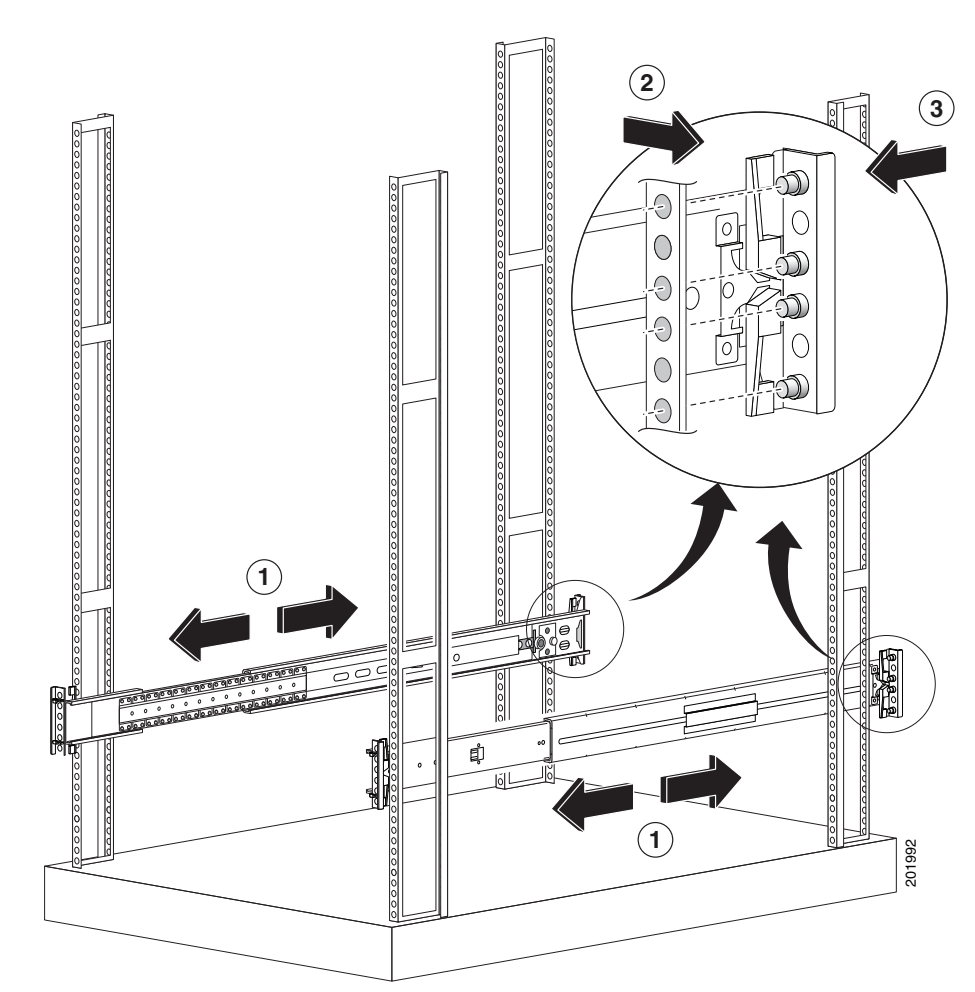

### 図 3-5 スライド アセンブリの取り付け

**C.** 各スライドアセンブリについて同じ作業を繰り返します。

ラック内で2つのスライドアセンブリの取り付け位置が揃っていることを 確認します。

**d.** 位置を修正する必要がある場合は、スプリング ラッチを上げてスライド ア センブリを外します。 ネジ穴ラックの場合:

**a.** 各スライド アセンブリの丸穴または角穴の突起を通常のドライバで取り外します。図 3-6 を参照してください。

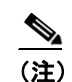

保持ナットを留めるために、プライヤが必要になる場合があります。

図 3-6 ネジ穴のラックの取り付け

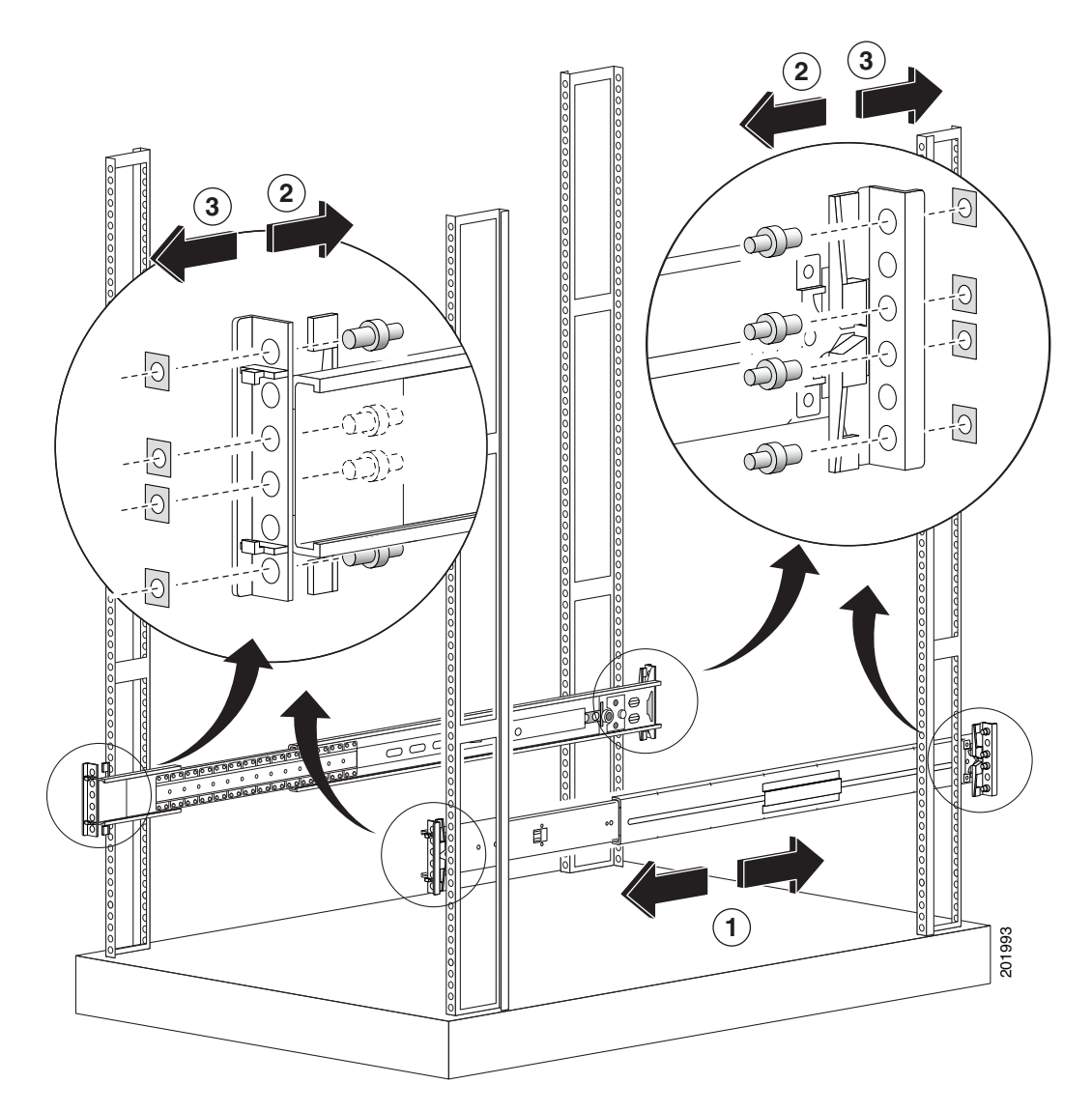

**b.** ラックの穴にスライド アセンブリのブラケットを合せ、スライド アセンブ リの各端に2つのネジ(上下)を取り付けます。図 3-7を参照してください。

### 図 3-7 ブラケットの位置合せ

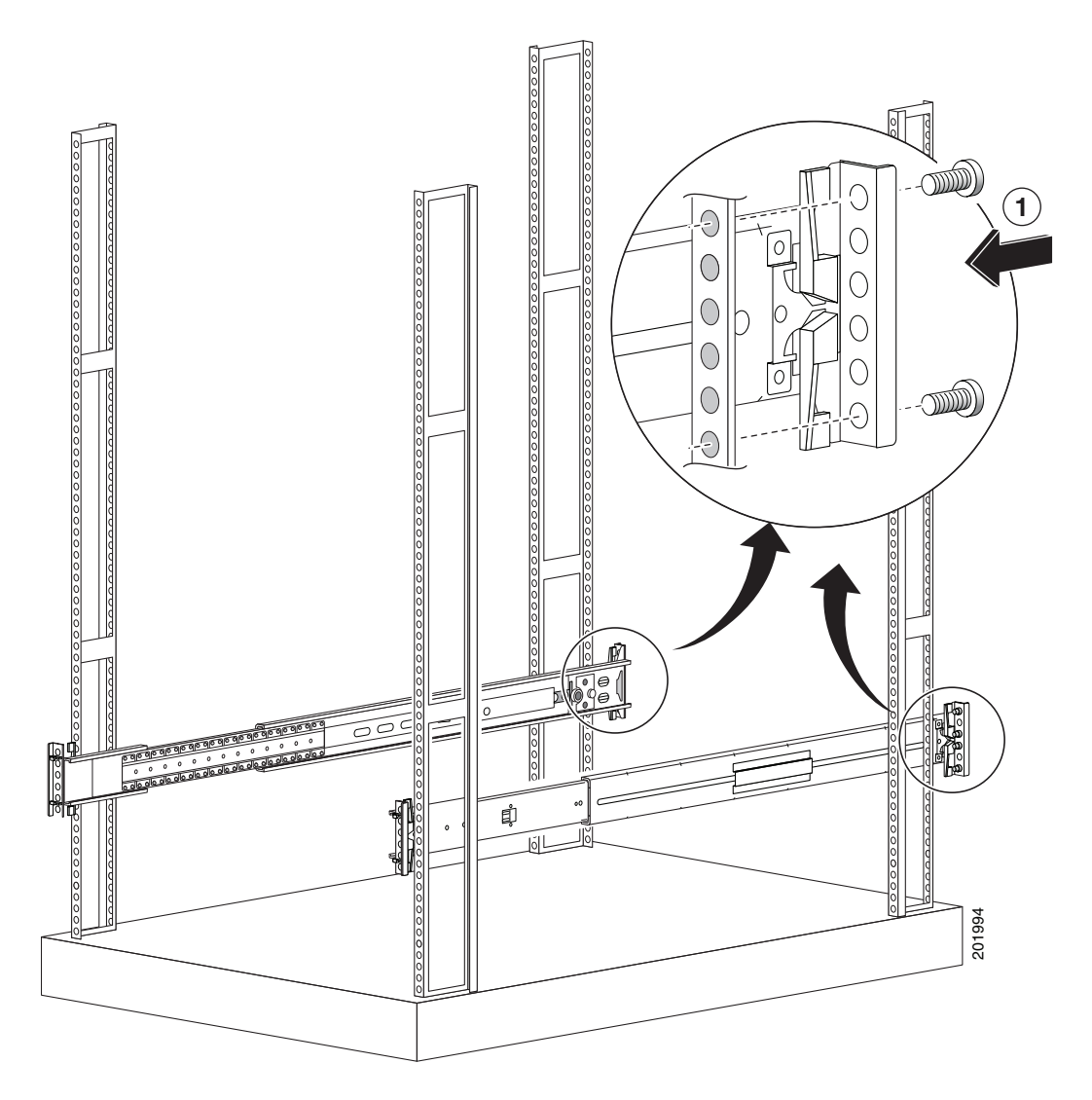

**c.** 各スライドアセンブリについて同じ作業を繰り返します。

**ステップ6** スライドアセンブリをラックから引き出します。図 3-8 を参照してください。

### 図 3-8 引き出された状態のスライド アセンブリ

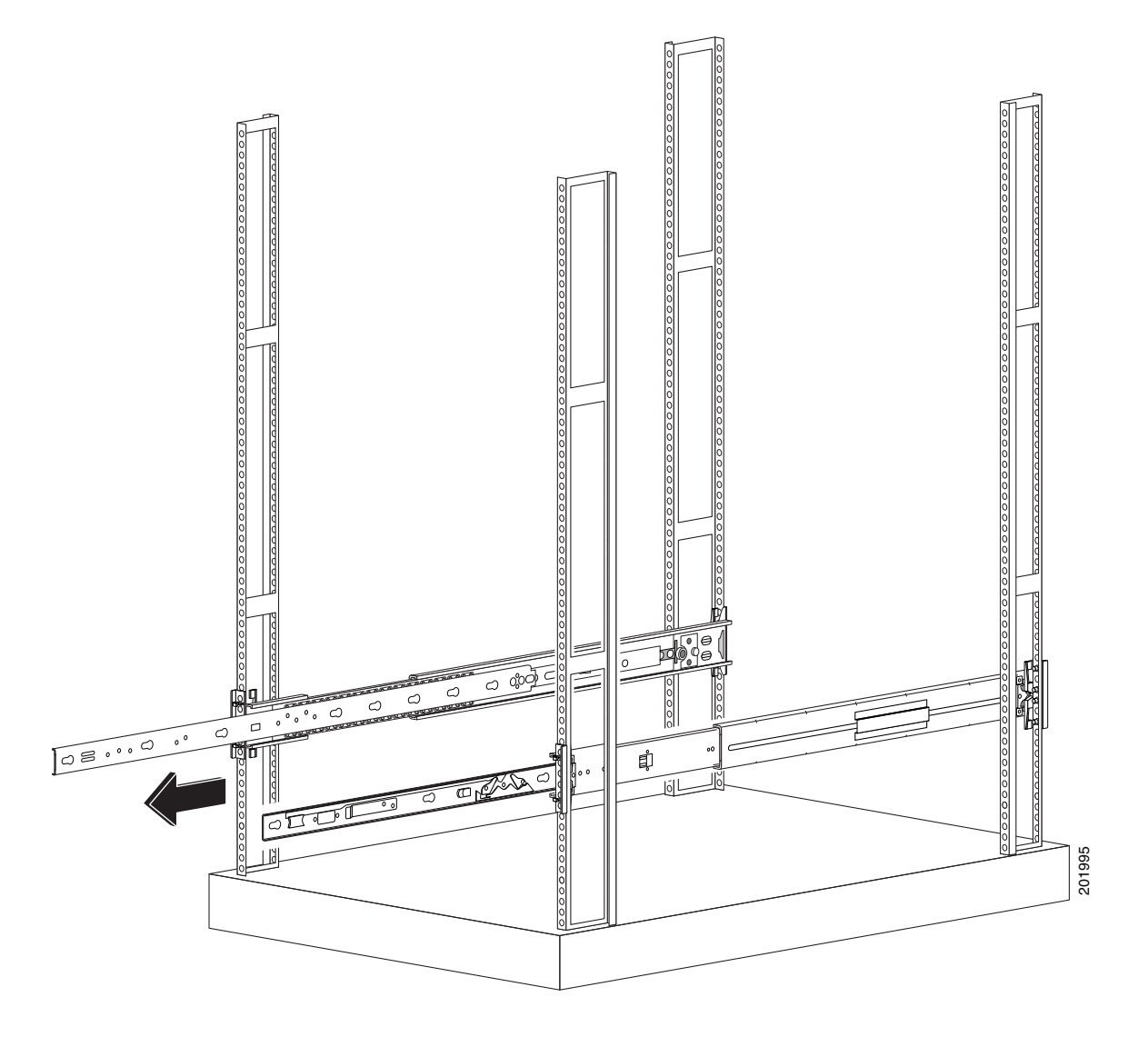

ステップ7 適応型セキュリティアプライアンスのシャーシサイドレールをラック両側のス ライドアセンブリに合せ、青いスライドつまみを外します(つまみを前に引っ 張るか、後ろへ押します)。その後、慎重に適応型セキュリティアプライアンス を所定の位置に押し込みます。図 3-9 を参照してください。

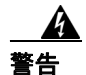

適応型セキュリティアプライアンスを空のラックに取り付ける場合は、適応型 セキュリティアプライアンスが青いスライドつまみにはまり、完全にラックに 収まるまで、適応型セキュリティアプライアンスを前から支える必要がありま す。支えないと、ラックが転倒する恐れがあります。

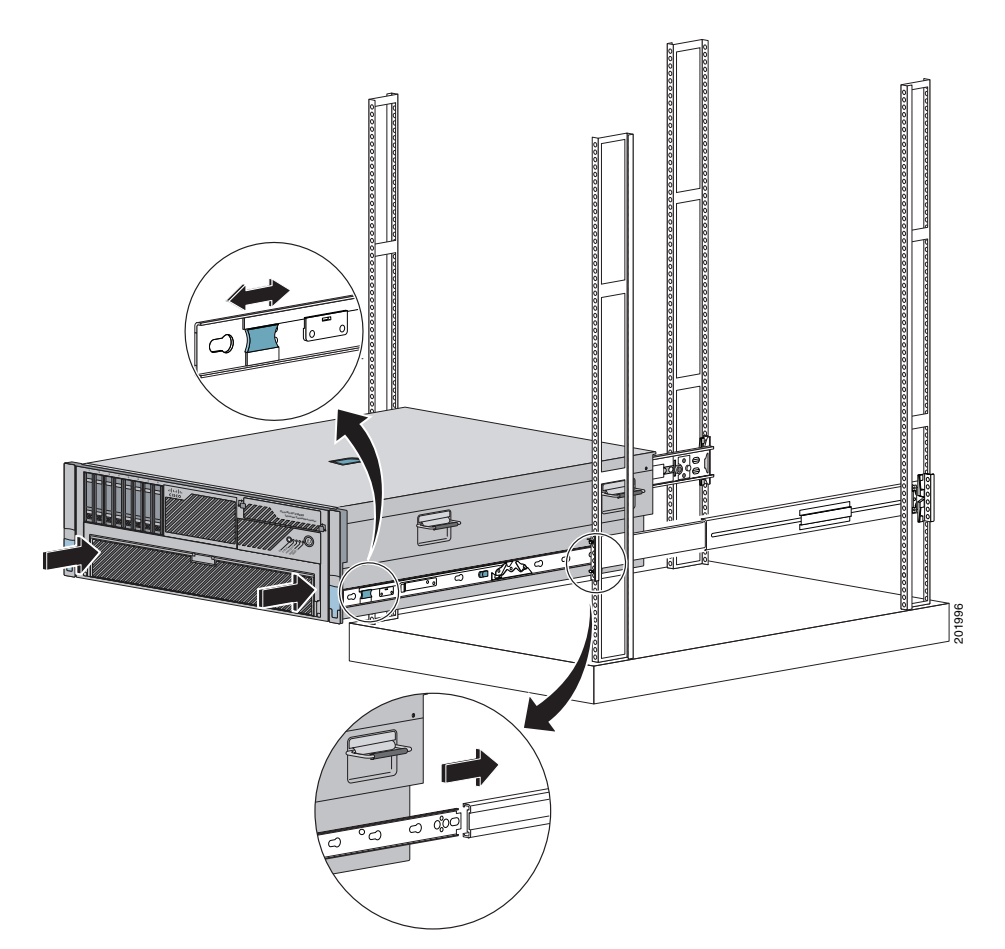

図 3-9 シャーシ サイド レールの位置合せ

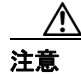

適応型セキュリティアプライアンスを床と平行にしたまま、レールにスライド させてください。適応型セキュリティアプライアンスを上下に傾けると、スラ イドレールが損傷する恐れがあります。

# ポートと LED

この項では、前面パネルと背面パネルについて説明します。次のトピックについて取り上げます。

- 前面パネルの LED (P.3-16)
- 背面パネルの LED とポート (P.3-19)

### 前面パネルの LED

図3-10に、適応型セキュリティアプライアンスの前面パネルのLEDを示します。

### 図 3-10 正面図

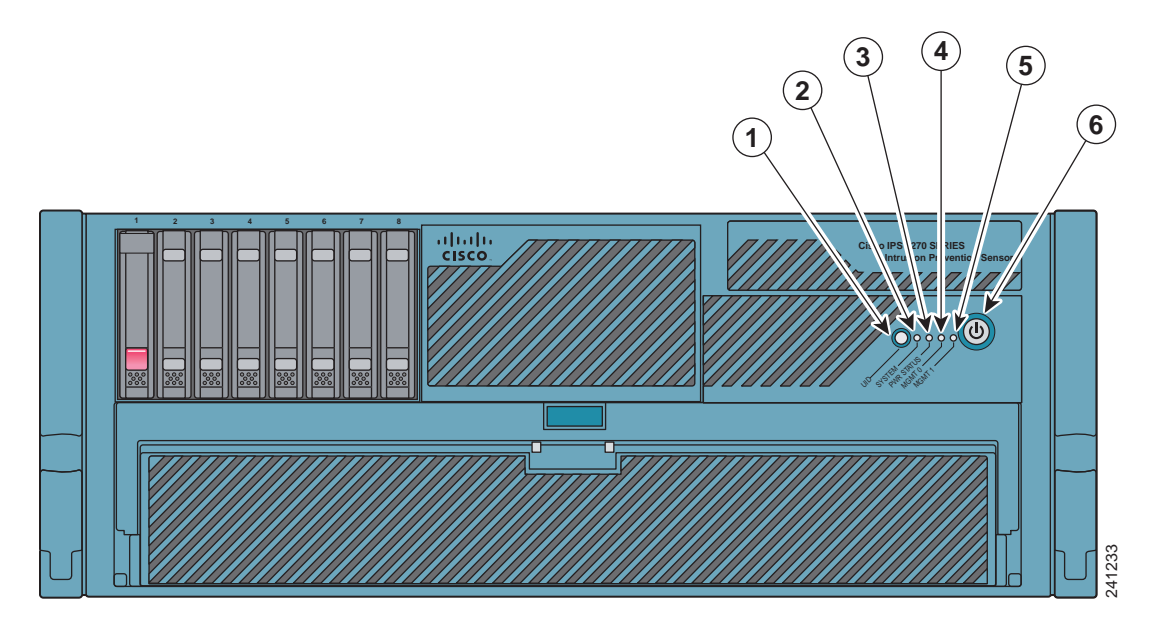

| 1 | アクティブ LED   | 2 | システム LED   |
|---|-------------|---|------------|
| 3 | 電源ステータス LED | 4 | 管理 0/0 LED |
| 5 | 管理 0/1 LED  | 6 | 電源         |

表 3-1 で、ASA 5580 の前面パネルにあるスイッチとインジケータについて説明 します。

表 3-1 前面パネルのスイッチとインジケータ

| インジケータ        | 説明                                                           |
|---------------|--------------------------------------------------------------|
| アクティブ         | シャーシのアクティブ / スタンバイ フェールオーバー                                  |
|               | ステータスを切り替えます。                                                |
|               | <ul> <li>点灯:フェールオーバーがアクティブです。</li> </ul>                     |
|               | <ul> <li>消灯:スタンバイステータスです。</li> </ul>                         |
| システム インジケー    | 内部システム ヘルスを示します。                                             |
| タ             | <ul> <li>緑色:システムが稼働しています。</li> </ul>                         |
|               | <ul> <li>オレンジ色の点滅:システム ヘルスが低下しています。</li> </ul>               |
|               | <ul> <li>赤色の点滅:システム ヘルスが危機的状況にあり<br/>ます。</li> </ul>          |
|               | <ul> <li>消灯:システムが停止しています。</li> </ul>                         |
| 電源ステータス イン    | 電源ステータスを示します。                                                |
| ジケータ          | • 緑色:電源が入っています。                                              |
|               | <ul> <li>オレンジ色の点滅:電源ヘルスが低下しています。</li> </ul>                  |
|               | • 赤色の点滅:電源ヘルスが危機的状況にあります。                                    |
| _             | <ul> <li>消灯:電源が切れています。</li> </ul>                            |
| 管理 0/0 インジケータ | 管理ポートのステータスを示します。                                            |
|               | <ul> <li>緑色:ネットワークに接続されています。</li> </ul>                      |
|               | <ul> <li>緑色の点滅:接続されたネットワーク上でアクティ<br/>ビティが発生しています。</li> </ul> |
|               | <ul> <li>消灯:ネットワークに接続されていません。</li> </ul>                     |

| インジケータ        | 説明                                                              |
|---------------|-----------------------------------------------------------------|
| 管理 0/1 インジケータ | 管理ポートのステータスを示します。                                               |
|               | <ul> <li>緑色:ネットワークに接続されています。</li> </ul>                         |
|               | <ul> <li>緑色の点滅:接続されたネットワーク上でアクティ<br/>ビティが発生しています。</li> </ul>    |
|               | <ul> <li>消灯:ネットワークに接続されていません。</li> </ul>                        |
| 電源スイッチとイン     | 電源の投入/切断を行います。                                                  |
| ジケータ          | <ul> <li>オレンジ色:システムはAC電源が入っており、ス<br/>タンバイモードになっています。</li> </ul> |
|               | <ul> <li>緑色:システムは AC 電源が入っており、稼働して<br/>います。</li> </ul>          |
|               | • 消灯:システムの AC 電源が入っていません。                                       |

表 3-1 前面パネルのスイッチとインジケータ(続き)

管理ポートの詳細については、『*Cisco Security Appliance Command Reference*』の management-only コマンドの説明を参照してください。

### 背面パネルの LED とポート

図 3-11 に、背面パネルの LED とポートを示します。

#### 図 3-11 背面パネルの外観

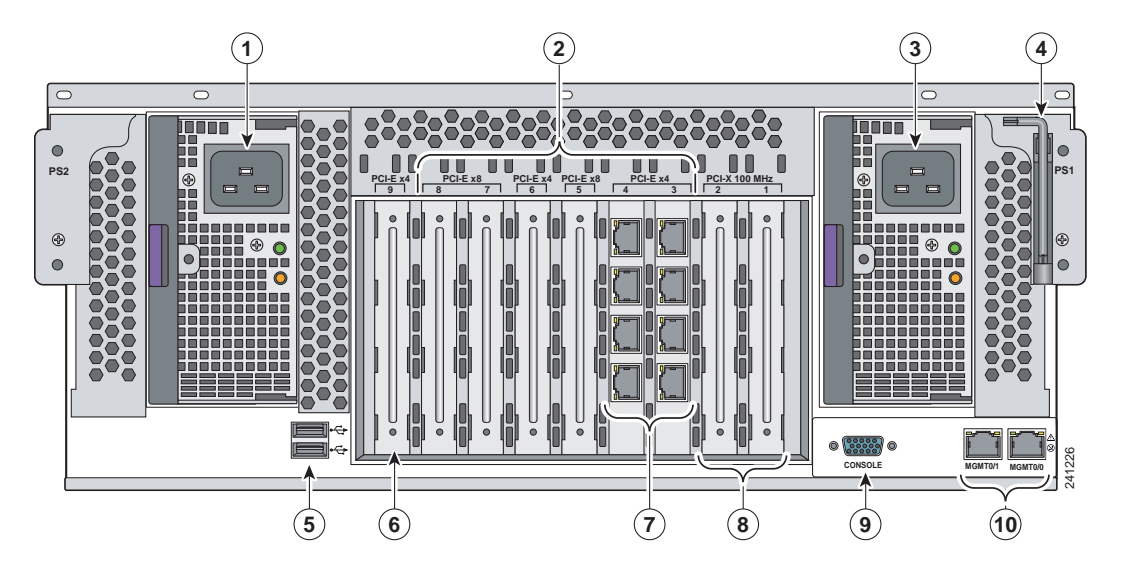

| 1 | 電源モジュール     | 2  | インターフェイス拡張スロット |
|---|-------------|----|----------------|
| 3 | 電源モジュール     | 4  | T-15 トルクス ドライバ |
| 5 | USB ポート     | 6  | 予備スロット         |
| 7 | 実装されたスロットの例 | 8  | 予備スロット         |
| 9 | コンソール ポート   | 10 | 管理ポート          |

図 3-12 に、イーサネット ポートのアクティビティ インジケータを示します。ア クティビティ インジケータには、ポートごとに 2 つのインジケータと電源モ ジュールのインジケータがあります。

#### 図 3-12 背面パネルの LED

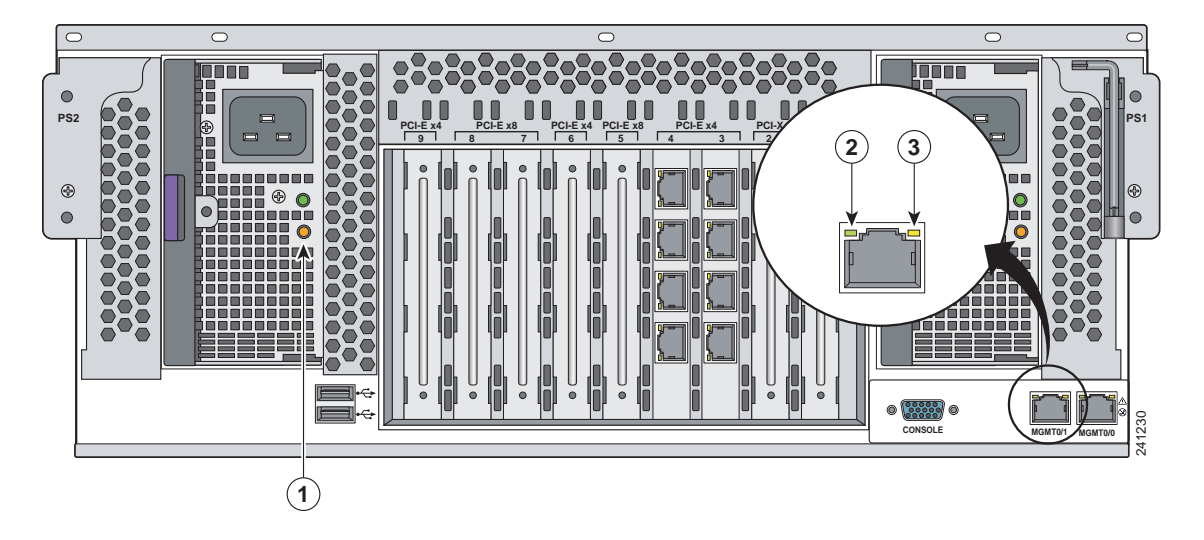

| 1 | 電源インジケータ       | 2 | 接続インジケータ |
|---|----------------|---|----------|
| 3 | アクティビティ インジケータ |   |          |

表 3-2 で、イーサネット ポート インジケータについて説明します。ポートイン ジケータの動作は、ポートのタイプ(管理ポート、ギガビット イーサネット イ ンターフェイス カードのポート、10 ギガビット イーサネット ファイバインター フェイス カードのポート、またはギガビット イーサネット ファイバインター フェイス カードのポート) によって異なります。

| インジケータ             | 説明                                                     |
|--------------------|--------------------------------------------------------|
| ギガビット イーサネッ        | 緑色(上):ネットワークに接続されています。                                 |
| F                  | 緑色の点滅(上):接続されたネットワーク上でアク                               |
|                    | ティビティが発生しています。                                         |
|                    | オレンジ色(下): 速度 1000                                      |
|                    | 緑色(下):速度100                                            |
|                    | 消灯(下):速度10                                             |
| 10 ギガビット イーサ       | 緑色:ネットワークに接続されています。                                    |
| ネットファイバ (1つの       | 緑色の点滅:接続されたネットワーク上でアクティビ                               |
|                    | ティが発生しています。                                            |
| ギガビット イーサネッ        | 緑色:ネットワークに接続されています。                                    |
| トファイバ (1つの<br>LED) | 緑色の点滅:接続されたネットワーク上でアクティビ                               |
| LED)               | ティが発生しています。                                            |
| 管理ポート              | 緑色(右):ネットワークに接続されています。                                 |
|                    | 緑色の点滅(左):接続されたネットワーク上でアク                               |
|                    | ティビティが発生しています。                                         |
|                    |                                                        |
|                    | ▲                                                      |
|                    | (た) 冒速ホートのインシケークは、ホコンエート<br>された速度(10/100/1000)にかかわらず、緑 |
|                    | 色になります。これに対し、ギガビットイー                                   |
|                    | サネット インターフェイス カードは、1000                                |
|                    | Mbps 接続がネゴシエートされた場合、オレ<br>いがみの LED になります               |
|                    | ンン巴の LED になりまり。                                        |

表 3-2 イーサネット ポート インジケータ

表 3-3 で、電源モジュールのインジケータについて説明します。

### 表 3-3 電源モジュールのインジケータ

| 故障インジ<br>ケータ 1 | 電源インジ<br>ケータ 2 |                                 |
|----------------|----------------|---------------------------------|
| オレンジ色          | 緑色             | 説明                              |
| 消灯             | 消灯             | すべての電源モジュールの AC 電源が入っていませ       |
|                |                | $\mathcal{K}_{\circ}$           |
| 点滅             | 消灯             | 電源モジュールが故障しています(過電流)。           |
| 点灯             | 消灯             | この電源モジュールの AC 電源が入っていません。       |
| 消灯             | 点滅             | • AC 電源が入っています。                 |
|                |                | <ul> <li>スタンバイモードです。</li> </ul> |
| 消灯             | 点灯             | 正常です。                           |

### インターフェイス ケーブルの接続

この項では、コンソール ポート、管理ポート、銅線イーサネット ポート、およ びファイバ イーサネット ポートに適切なケーブルを接続する方法について説明 します。

ケーブルをネットワーク インターフェイスに接続するには、次の手順を実行します。

- **ステップ1** シャーシを平坦で安定した場所に置くか、またはラックに設置します(ラックマウントの場合)。
- ステップ2 管理ポートに接続します。

適応型セキュリティアプライアンスには、管理 0/0 ポートと呼ばれる、デバイス を管理するための専用の管理インターフェイスがあります。管理ポート(管理 0/0 ポートと管理 0/1 ポート)は、ファースト イーサネット インターフェイスで す。管理ポートはコンソール ポートと類似していますが、(through-the-box のト ラフィックとは対照的な) to-the-box 宛のトラフィックのみを受け入れます。管 理 0/0 (MGMT0/0) は、コマンド制御ポートです。

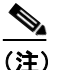

- こ) インターフェイスを管理専用インターフェイスとして設定するには、 management-only コマンドを使用します。管理インターフェイス上の管 理専用の設定モードをディセーブルにすることもできます。このコマン ドの詳細については、『Cisco Security Appliance Command Reference』の management-only コマンドの説明を参照してください。
- a. 両端に RJ-45 コネクタの付いたイーサネット ケーブルを見つけます。
- b. RJ-45 コネクタの一方を管理 0/0 ポートに接続します。図 3-13 を参照してください。
- C. イーサネット ケーブルのもう一方の端を、コンピュータまたは管理ネット ワークのイーサネット ポートに接続します。

#### 図 3-13 管理ポートへの接続

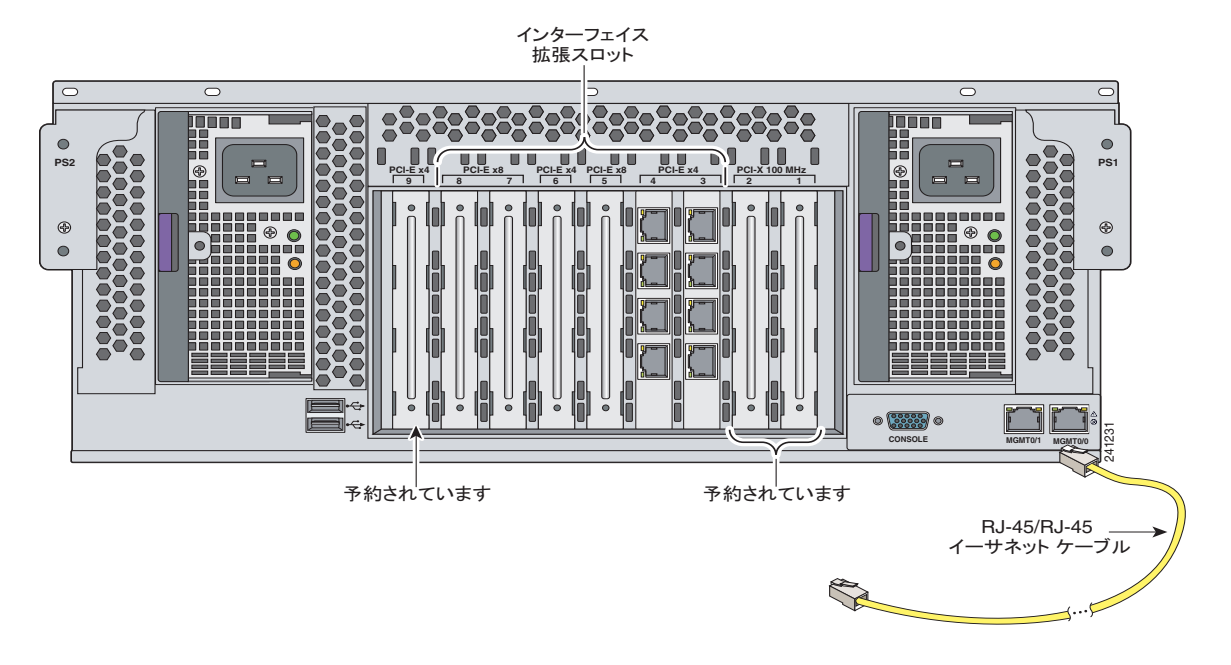

<u>/</u>/ 注意

管理ポートとコンソール ポートは、特権付きの管理用ポートです。これらのポートを非信頼ネットワークに接続すると、セキュリティ上の問題が発生する可能 性があります。

- **ステップ3** コンソール ポートに接続します。設定コマンドを入力するには、コンソール ポートを使用してコンピュータに接続します。
  - コンピュータまたはターミナルを任意のポートに接続する前に、シリアル ポートのボーレートを確認します。コンピュータまたはターミナルのボー レートは、適応型セキュリティアプライアンスのコンソールポートのデ フォルトボーレート(9600ボー)と一致している必要があります。

ターミナルの設定は次のとおりです。9600 ボー (デフォルト)、8 データ ビット、パリティなし、1 ストップ ビット、およびフロー制御 (FC) = ハードウェア。

Cisco ASA 5580 スタート ガイド

- **b.** RJ-45/DB-9 アダプタのコネクタをコンソール ポートに接続し、もう一方の 端をコンピュータの DB-9 コネクタに接続します。図 3-14 を参照してくださ い。
- (注) 180/ ロールオーバーまたはストレート型パッチ ケーブルを使用して、 RJ-45 またはヒドラ ケーブル アセンブリ接続で、アプライアンスをター ミナル サーバのポートに接続できます。適切なケーブルをアプライアン スのコンソール ポートからターミナル サーバのポートに接続します。
  - 図 3-14 RJ-45/DB-9 アダプタの接続

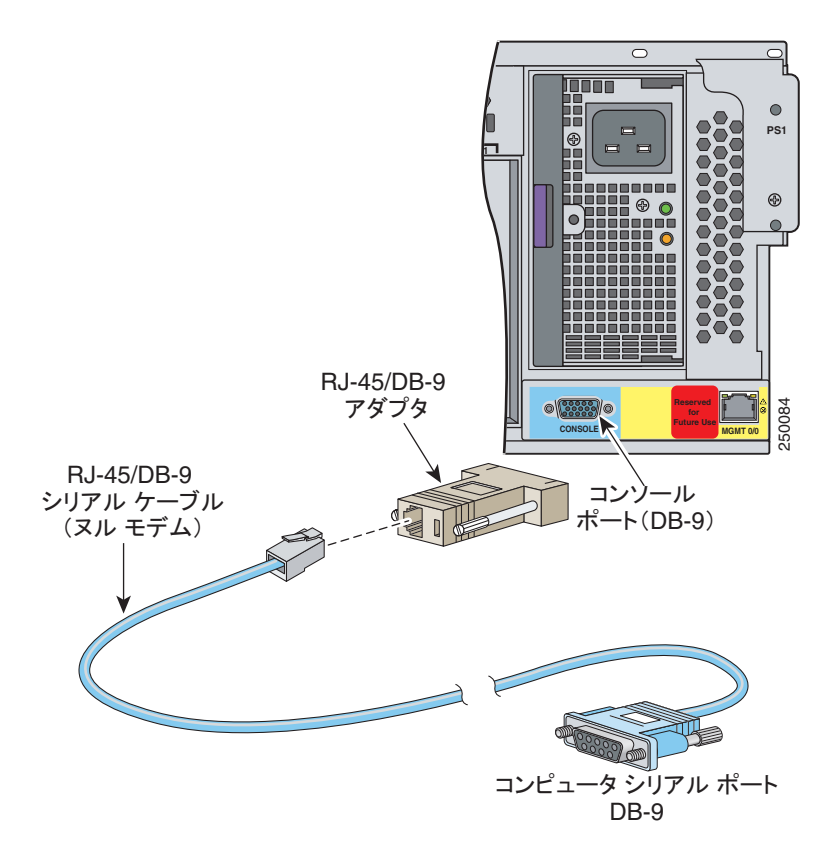

ステップ4 ネットワーク接続用の銅線およびファイバ イーサネット ポートを接続します。 銅線およびファイバ イーサネット ポートはスロット 3 ~スロット 8 で使用でき ます。

> デフォルトでは、使用可能なスロット3~スロット8が ASA 5580 に付属してい ます。I/O アダプタ オプションのバンドルを購入することもできます。第2章 「ASA 5580のスループットの最大化」の「パフォーマンスの最適化」を参照して ください。

> a. イーサネットケーブルの一方の端をスロット3~8のイーサネットポート に接続します。図 3-15 を参照してください。

#### 図 3-15 銅線イーサネットまたはファイバ イーサネット インターフェイス

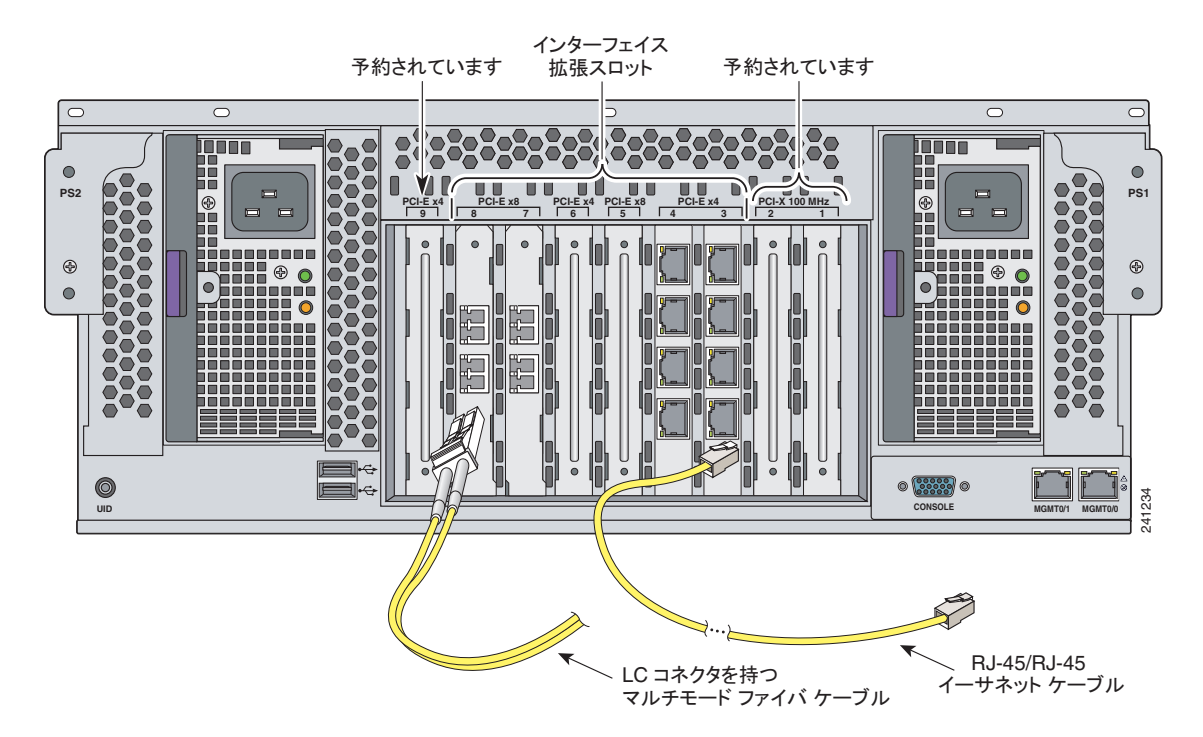

 b. イーサネット ケーブルのもう一方の端をネットワーク デバイス (ルータ、 スイッチなど) に接続します。 ステップ5 適応型セキュリティ アプライアンスの背面に電気ケーブルを取り付けます。電源コードを取り付け、電源に差し込みます(電源には UPS を推奨します)。図 3-16 を参照してください。

### 図 3-16 電気ケーブルの取り付け

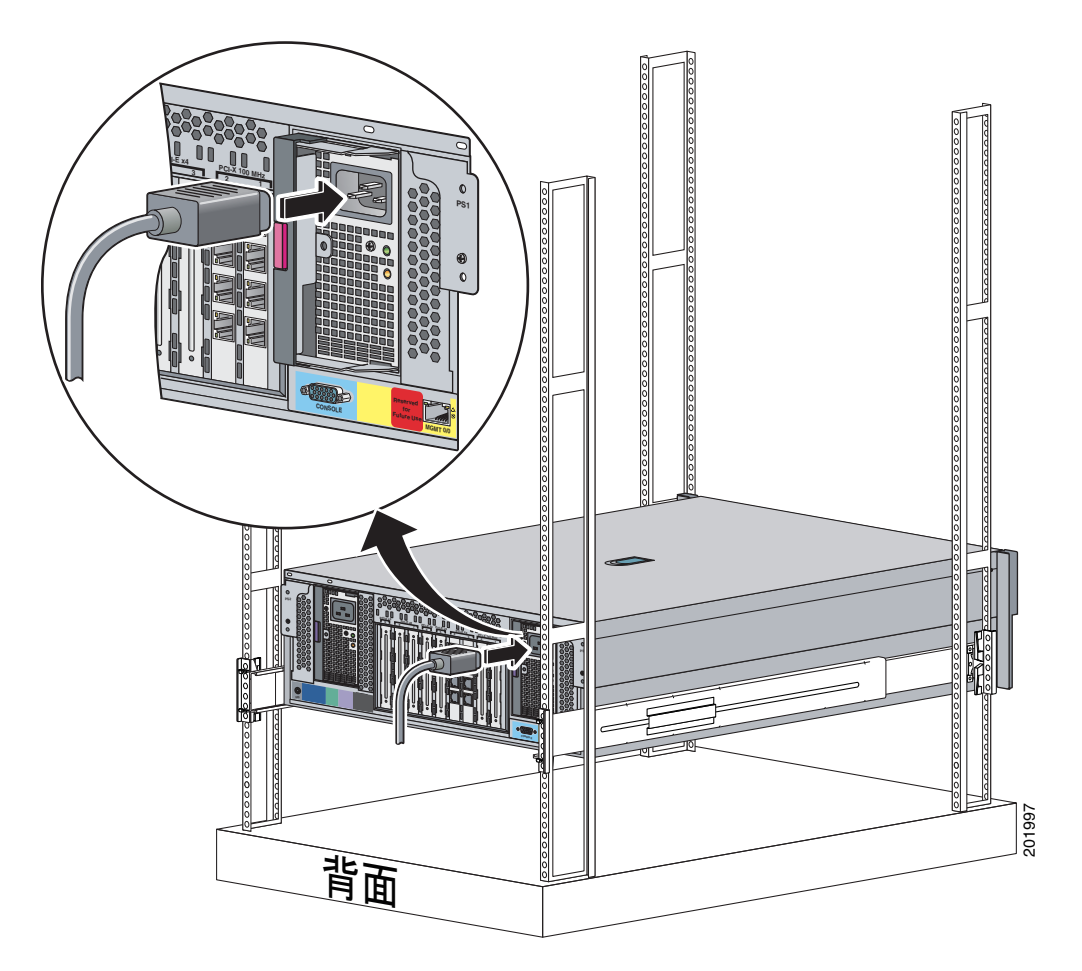

### **ステップ6** シャーシの電源を入れます。

# 次の手順

第4章「適応型セキュリティアプライアンスの設定」に進みます。